# IP-Pipe G1600

# Quick Guide

# 1. G1600 Interconnect Network Configurations

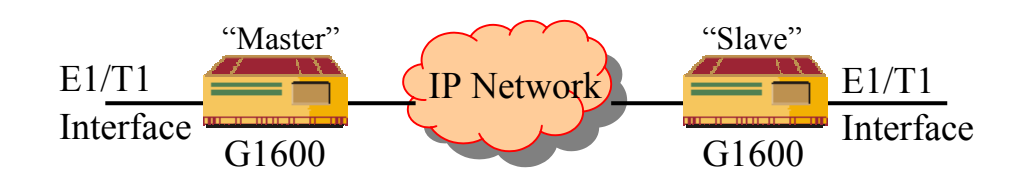

Figure 1. E1/T1 Leased Line Connection over IP Network

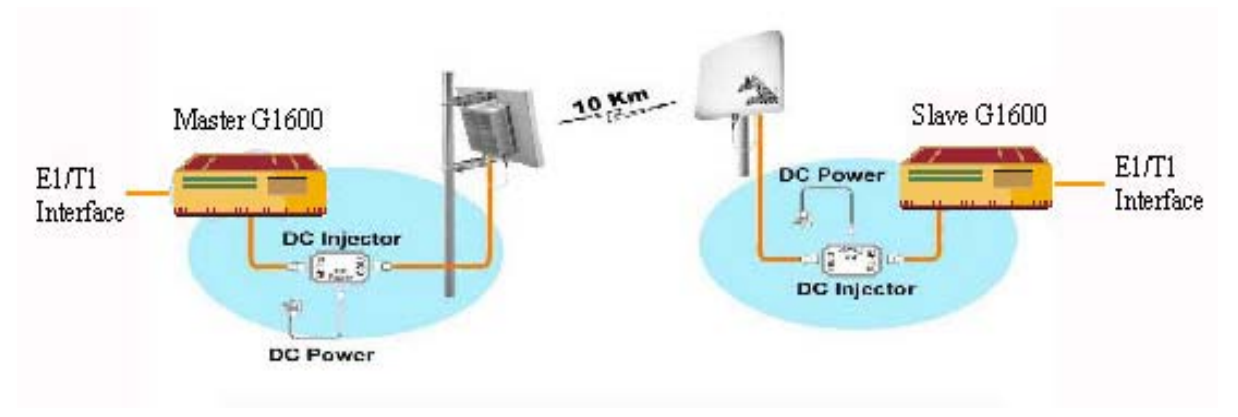

Figure 2. E1/T1 over Outdoor 802.11b/g Wireless IP Bridge

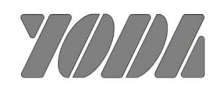

## **Command Line Interface**

Set Terminal COM port as **115200 baud**, **None parity**, **8 data bit**, **1 stop bit** and connect to the Console port (UART A) for using CLI Commands in Chapter 3 of "IP-Pipe G1600 User Manual" contained in the Manual CD.

### A G1600 Pair Installation Steps

Usually, one master and one slave G1600s are pre-configured for a G1600 pair. The process of installing a G1600 pair involves the following steps:

- 1. Planning for G1600 interconnect network configurations
- 2. Installing the G1600 10/100BaseT Ethernet and E1/T1 cabling connections
- 3. Using CLI command (UART A) to display E1/T1 Bitstream (Interface B) and Ethernet Service (Interface C) parameters
- 4. Configuring CES, Ethernet and E1/T1 interfaces parameters
- 5. Verifying the E1/T1 connection of the G1600 pair over Ethernet connection

#### Example 1: Ethernet back-to-back as in Figure 1.

- Check the physical hookup for correctness: The G1600 requires an E1/T1 cross cable in its connection to the E1/T1 source. An Ethernet cross-cable is also required for two G1600s in Ethernet back-to-back connection. A PC or dumb terminal connection to the console port must use a null modem (RS232) cross cable with settings of 115200, N, 8, 1.
- 2. Check that the Ethernet configuration parameters are correct. **RTP** header must be selected for IP packet, and choose payload per packet (say 96 bytes).

The following CLI command displays the bitstream interface configuration:

\Config\Interfaces\Interface\_C>**gc** 

|              | Current config | Next start up config |
|--------------|----------------|----------------------|
| Working mode | ETH            | ETH                  |
| MII/RMII     | MII            | MII                  |
| AutoNeg      | ON             | ON                   |
| Speed (Mb/s) | -              | -                    |

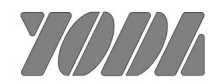

| Duplex Mode                     | -                 | -                 |
|---------------------------------|-------------------|-------------------|
| Flow control:                   | Disabled          | Disabled          |
| Clock source:                   | DTE               | DTE               |
| RMII ref clock out.:            | -                 | -                 |
| <pre>Interface BW (kb/s):</pre> | Unlimited         | Unlimited         |
| MAC address                     | CD CD CD CD CD CD | CD CD CD CD CD CD |
| MAC Loopback:                   | Enabled           | Disabled          |
| PHY configured:                 | YES               | YES               |
| PHY number                      | 0                 | 0                 |
| Advertisement:                  | 10H 10F 100H 100F | 10H 10F 100H 100F |

3. Be sure that the LIU configuration parameters are compatible with the E1 signal source (line code, line build out, etc.).

The following CLI command displays the bitstream interface configuration: \Config\Interfaces\Interface\_B>gc

|                       | Current config  | Next start up config |
|-----------------------|-----------------|----------------------|
| Working mode:         | BitStream       | BitStream            |
| Frame Size (bytes).:  | 96              | 96                   |
| Underrun value:       | 0xFE            | OxFE                 |
| Clock source:         | Loopback-master | Loopback-master      |
| Tx clock polarity:    | Falling         | Falling              |
| Rx clock polarity:    | Rising          | Rising               |
| Interface loopback.:  | Disabled        | Disabled             |
| LIU line format:      | E1              | E1                   |
| LIU type              | DL_2155         | DL_2155              |
| LIU line code:        | HDB3            | HDB3                 |
| LIU line build out.:  | E1_75           | E1_75                |
| LIU rx term:          | 100ohm          | 100ohm               |
| LIU monitor gain:     | Norm            | Norm                 |
| LIU Rx Equalizer Gain | ı Limit: -12db  | -12db                |
| LIU Jitter Attenuatio | on: Disabled    | Disabled             |
| LIU loopback          | : Disabled      | Disabled             |

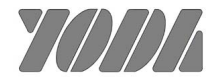

The Interface C gs command shows whether the link to the Ethernet is operational and whether the PHY has connected properly. Check your settings if this status report shows that there are problems.

- 4. Confirm that the configuration of the G1600 pair is compatible and consistent. See "Configuring a Pair of G1600s" on Chapter 1. The CES GetStatus (gs) command shows whether there is connectivity with the peer G1600 and the peer is reachable.
- 5. It is recommended to set one G1600 as Loopback-Master and the other as Recovered-Slave. If the Tx clocks on both G1600s are configured as Loopback-Master, make sure that the clock source driving both units is stable. Operating both units as Slave is not recommended and may produce unpredictable results.
- 6. Use an E1 tester to perform the remote loopback test.

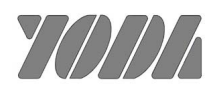

### Example 2: Wireless 802.11b/g Ethernet Bridge as in Figure 2.

- Check the physical hookup for correctness: The G1600 requires an E1/T1 cross cable in its connection to the E1/T1source. A pair of 802.11b/g Wireless Ethernet bridge is also required for two G1600s to connect with as in Figure 2. A PC or dumb terminal connection to the console port must use a null modem (RS232) cross cable with settings of 115200, N, 8, 1.
- 2. Check that the Ethernet configuration parameters are correct. Minimal header must be selected, and a large payload per packet (say 1492 bytes) is recommended. Also, it is recommended to select 10M/Half for 802.11b Ethernet Bridge. Selection of Auto-Negotiation may result in longer time for synchronization.
- 3. It is recommended to set one G1600 as Loopback-Master and the other as Recovered-Slave. If the Tx clocks on both G1600s are configured as Loopback-Master, make sure that the clock source driving both units is stable.
- 4. Use an E1 tester to perform the remote loopback test.

Table 5-3 lists performance observations and problem suggested causes and corrections for G1600.

| Observations                  | Possible Cause                  | Corrections                                  |
|-------------------------------|---------------------------------|----------------------------------------------|
|                               |                                 |                                              |
| Jitter overflow and underflow | The maximum jitter setting is   | Look at the ping round-trip time on the      |
| is occurring on both G1600s   | too low.                        | CES GetStatus display. This is an indication |
|                               |                                 | of the network delay. The maximum jitter     |
|                               |                                 | should be at least this long.                |
| Wide variation between        | The jitter buffer is operating  | If the minimum is close to zero or the       |
| maximum and minimum jitter    | correctly. There is variability | maximum close to twice the maximum jitter    |
| levels but no occurrence of   | in the packet network possibly  | setting, increase the maximum jitter setting |
| jitter overflow or underflow  | due to congestion.              | to avoid future overflow or underflow.       |

**\*\*** For more details about the operational theory and configuration, please read through Chap 1 and 2 of the G1600 user manual. Chapter 3, and 5 provide the details for CLI commands, testing and troubleshooting.

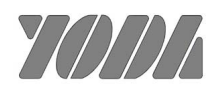